Radius **王晓辉** 2015-10-16 发表

在准入环境中,通过向设备下发ACL功能,可以控制用户认证通过后所能获得的访问权限。本案例介绍了在802.1X环境中如何使用我司iMC向Cisco交换机下发ACL。

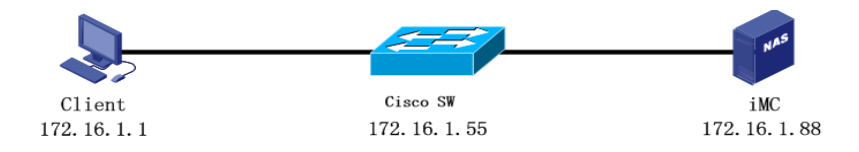

## 1.Cisco交换机配置:

aaa new-model

aaa authentication dot1x default group radius aaa authorization network default group radius aaa accounting dot1x default start-stop group radius aaa accounting network default start-stop group radius aaa nas port extended aaa server radius dynamic-author //启用动态授权功能 client 172.16.1.88 server-key imc server-key imc port 3799 auth-type session-key ignore session-key ip device tracking probe use-svi ip device tracking dot1x system-auth-control radius-server attribute 44 include-in-access-req radius-server attribute 6 on-for-login-auth radius-server attribute 8 include-in-access-req radius-server attribute 25 access-request include radius-server attribute 11 default direction in //开启ACL下发功能 radius-server host 172.16.1.88 auth-port 1812 acct-port 1813 key imc

ip access-list extended test3 //配置下发的ACL必须是name方式,不支持数字 deny ip any host 192.168.1.1 //目的地192.168.1.1不允许访问 permit ip any any //其余都放行

interface FastEthernet0/1 switchport mode access authentication host-mode multi-auth authentication port-control auto dot1x pae authenticator spanning-tree portfast

## 2.iMC UAM配置:

iMC UAM按照正常配置即可,但以下两处需要特别注意:

1) .添加接入设备时要选择"Cisco (General)"和"启用混合组网";

| 设备接入配置信息 |                |
|----------|----------------|
| 设备名称     |                |
| 设备IP地址   | 17255          |
| 接入设备分组   | Cisco          |
| 认证端口     | 1812           |
| 计费端口     | 1813           |
| 业务类型     | LAN接入业务        |
| 擴入设备类型   | CISCO(General) |
| 组网方式     | 启用混合组网         |
| 共寧密钥     | *****          |
| 业务分组     | 未分组            |
| 最近一次下发时间 |                |
| 下发结果     | 未下发            |
| 下发失败原因   |                |
| 最近一次同步时间 |                |
| 演口配置同步结果 | 无需同步           |
| 同步失败原因   |                |
| 下发配要类型   |                |

## 2) .添加接入策略时下发ACL处不能写数字,只能写acl名字。

| 🕠 用户 > 接入策略管理 > 接入策略管理 > 接入策略详细信息 |       |
|-----------------------------------|-------|
| 基本信息                              |       |
| 接入策略名                             | DOT1X |
| 业务分组                              | 未分组   |
| 描述                                |       |
| 授权信息                              |       |
| 接入时段                              | 无     |
| 下行速率(Kbps)                        |       |
| 优先级                               |       |
| 证书认证                              | 不启用   |
| 认证证书类型                            |       |
| 下发VLAN                            |       |
| 下发User Profile                    |       |
| 下发用户组                             |       |
| ✓下发ACL                            | test3 |
|                                   |       |

## 3.最终结果:

用户认证通过后, Cisco交换机下使用命令: show authentication interface F0/1即可看到该设备的认证 情况,若Filter-ID字段有下发的ACL名字,则证明ACL下发成功。

| C3560#show authentication | n sessions interface f0/1 |
|---------------------------|---------------------------|
| Interface:                | FastEthernet0/1           |
| MAC Address:              | a048.0324.432d            |
| IP Address:               | 172.16.1.1                |
| User-Name:                | haha                      |
| Status:                   | Authz Success             |
| Domain:                   | DATA                      |
| Security Policy:          | Should Secure             |
| Security Status:          | Unsecure                  |
| Oper host mode:           | multi-auth                |
| Oper control dir:         | both                      |
| Authorized By:            | Authentication Server     |
| Vlan Group:               | N/A                       |
| Filter-Id:                | test3                     |
| Session timeout:          | N/A                       |
| Idle timeout:             | N/A                       |
| Common Session ID:        | A31304370000000E0022F102  |
| Acct Session ID:          | 0x0000088                 |
| Handle:                   | 0xEC00000F                |
|                           |                           |

Runnable methods list: Method State dotlx Authc Success

- 1. iMC向Cisco交换机下发ACL只支持name方式,不支持数字ID形式;
- 2. 接入设备处, Cisco交换机必须勾选"启用混合组网"和"Cisco (General)";
- 3. Cisco交换机必须开启Radius属性11,以允许ACL下发;
- 4. ACL的源IP必须是any。